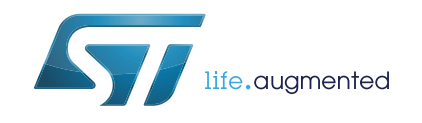

# UM2085 User manual

Ultra-low-power STM32 and LoRa<sup>®</sup> Nucleo pack with NUCLEO-L073RZ board and I-NUCLEO-SX1272D RF expansion board

## Introduction

The ultra-low-power STM32 and LoRa<sup>®</sup> Nucleo pack (P-NUCLEO-LRWAN1) is a kit based on a NUCLEO-L073RZ board, an I-NUCLEO-SX1272D LoRa<sup>®</sup> RF expansion board from Semtech corporation and a sub-gigahertz sma antenna. The expansion board includes the low-power transceiver SX1272 which features the long-range modem LoRa<sup>®</sup>. This modem provides high-performance LoRa<sup>®</sup> modulation as well as OOK / FSK modulation. It is optimized for use in the 868MHz and 915MHz bands and its maximum output power is 14dBm. The P-NUCLEO-LRWAN1 Nucleo pack is compatible with the I-CUBE-LRWAN1 software expansion, a certified middleware stack (V1.0), compliant with the LoRaWAN<sup>™</sup> specifications V1.0.1. It provides support for bidirectional end-devices in Class-A and Class-C protocols and for end-devices activation either through over-the-air activation (OTAA) or activation by personalization (ABP).

After introducing briefly end-to-end operations, this document describes the main components of the P-NUCLEO-LRWAN1 Nucleo pack and how to configure them to join and participate to a LoRa<sup>®</sup> network.

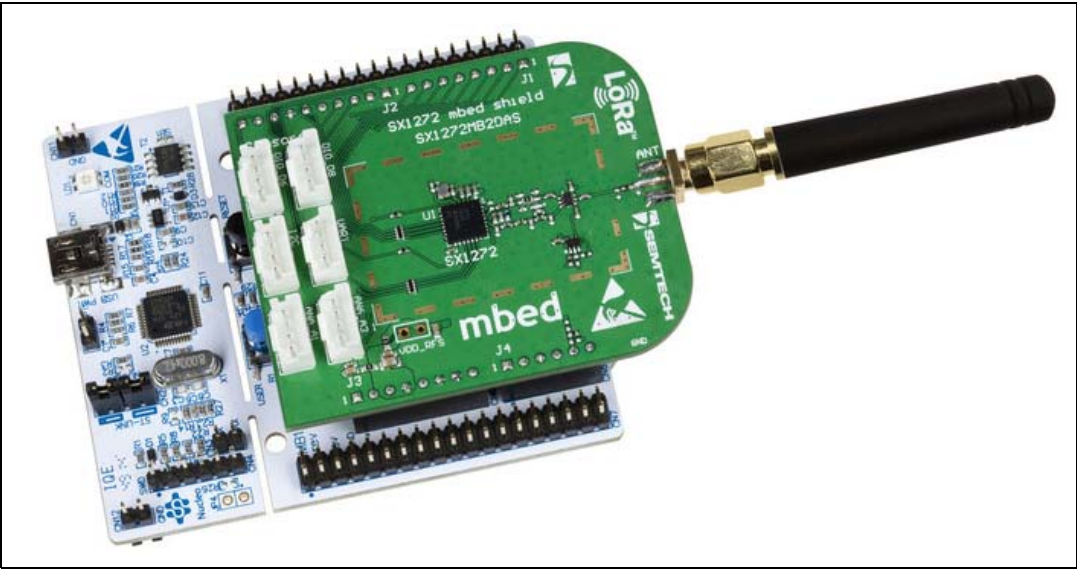

#### Figure 1. P-NUCLEO-LRWAN1 Nucleo pack

1. Picture is not contractual.

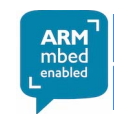

DocID029511 Rev 1

1/25

# Contents

| 1 | LoR  | a overview                                                                     |
|---|------|--------------------------------------------------------------------------------|
| 2 | Syst | em description                                                                 |
|   | 2.1  | NUCLEO-L073RZ board 6                                                          |
|   | 2.2  | I-NUCLEO-SX1272D expansion board7                                              |
|   | 2.3  | Gateway                                                                        |
|   |      | 2.3.1 Semtech IoT starter kit                                                  |
|   |      | 2.3.2 Other gateways                                                           |
|   | 2.4  | Installation of the PC tools                                                   |
|   | 2.5  | Firmware setup for the end-device 10                                           |
|   | 2.6  | Firmware configuration                                                         |
| 3 | Syst | em setup                                                                       |
|   | 3.1  | Activation parameters for a LoRa end-device                                    |
|   | 3.2  | Enrolling the end-device to the gateway of the IoT starter kit internal server |
|   | 3.3  | Visualization of the IoT starter kit packet                                    |
|   | 3.4  | Visualization of the IoT starter kit device data                               |
|   | 3.5  | IoT starter kit shutdown 19                                                    |
| 4 | Exte | nsion of the system                                                            |
|   | 4.1  | Hardware modification                                                          |
|   | 4.2  | Firmware modification                                                          |
|   | 4.3  | IoT starter kit device data visualization 21                                   |
| 5 | Orde | ering information 22                                                           |
| 6 | Elec | trical schematic                                                               |
| 7 | Acro | onyms                                                                          |
| 8 | Revi | sion history                                                                   |

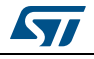

# List of tables

| Table 1. | Selection of the activation mode         | . 11 |
|----------|------------------------------------------|------|
| Table 2. | Over-the-air activation parameters       | . 11 |
| Table 3. | Activation by personalization parameters | . 12 |
| Table 4. | Ordering information                     | . 22 |
| Table 5. | Acronyms                                 | . 24 |
| Table 6. | Document revision history                | . 24 |

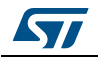

# List of figures

| Figure 1.  | P-NUCLEO-LRWAN1 Nucleo pack                                               | 1  |
|------------|---------------------------------------------------------------------------|----|
| Figure 2.  | P-NUCLEO-LRWAN1 system architecture                                       | 5  |
| Figure 3.  | NUCLEO-L073RZ board: top view (right) and with batteries (left)           | 6  |
| Figure 4.  | I-NUCLEO-SX1272D expansion board                                          | 7  |
| Figure 5.  | Semtech IoT starter kit gateway                                           | 8  |
| Figure 6.  | IP address on LCD display                                                 | 8  |
| Figure 7.  | Ipv4 address setting sequence in Control Panel/Network and Sharing Center | 9  |
| Figure 8.  | Terminal setup                                                            | 0  |
| Figure 9.  | Project configuration                                                     | 0  |
| Figure 10. | Setting the frequency band1                                               | 1  |
| Figure 11. | Tera-Term output                                                          | 2  |
| Figure 12. | Tera-Term output after device reloading 1                                 | 2  |
| Figure 13. | IoT starter kit internal server page 1                                    | 4  |
| Figure 14. | Adding LoRa application                                                   | 5  |
| Figure 15. | Adding OTAA devices                                                       | 5  |
| Figure 16. | Adding ABP devices                                                        | 6  |
| Figure 17. | Joined end-device                                                         | 6  |
| Figure 18. | Network activity1                                                         | 7  |
| Figure 19. | Device data visualization1                                                | 8  |
| Figure 20. | Data payload1                                                             | 8  |
| Figure 21. | Example of data payload content 1                                         | 9  |
| Figure 22. | Shutting down the gateway1                                                | 9  |
| Figure 23. | X-NUCLEO-IKS01A1 board                                                    | 20 |
| Figure 24. | End-device data visualization                                             | !1 |
| Figure 25. | I-NUCLEO-SX1272D expansion board                                          | 23 |

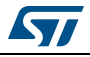

## 1 LoRa overview

The *Figure 2* shows an overview of the LoRa end-to-end link. Motes are also called nodes or end-devices. The end-devices collect data provided by environmental sensors like temperature, humidity and pressure, then send the sensor data to the gateway through an RF LoRa link. The gateway acts as a packet forwarder to the network and application server, where sensor data are retrieved and post-processed.

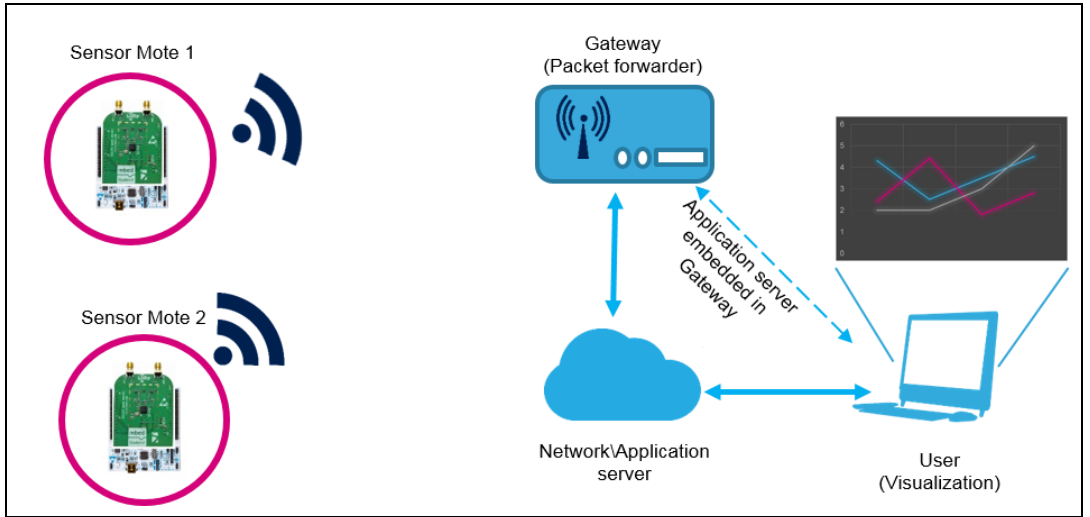

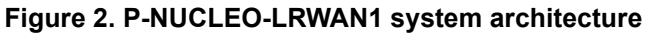

A gateway in a final environment acts as a packet forwarder, meaning that it forwards the application payload to the network/application server using 3G/Ethernet backhaul. However, for development purpose, the gateway can be programmed to embed an Application server and managed locally (see the dashed arrow in *Figure 2*).

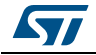

## 2 System description

This section describes the hardware components needed to build the end node and prepare the gateway for an end-to-end communication.

The hardware components are:

- NUCLEO-L073RZ board (see Section 2.1: NUCLEO-L073RZ board)
- I-NUCLEO-SX1272D expansion board (see Section 2.2: I-NUCLEO-SX1272D expansion board)
- Gateway (see Section 2.3: Gateway)

### 2.1 NUCLEO-L073RZ board

Information about the STM32 Nucleo board is available on www.st.com.

The NUCLEO-L073RZ board embeds an STM32L073RZ MCU, a 32-bit microcontroller based on Cortex<sup>®</sup>-M0+ with 192-Kbyte Flash memory, 20-Kbyte SRAM: these characteristics, together with its peripheral set, enable the LoRa middleware stack (I-CUBE-LRWAN) to run. Moreover, the NUCLEO-L073RZ board embeds the ST morpho extension pin headers for full access to all STM32 I/Os and an on-board ST-LINK/V2-1 debugger/programmer with SWD connector able also to manage the serial communication with the STM32L073RZ.

User can power up the NUCLEO-L073RZ board by connecting it to a PC through a USB cable. However, the ideal setup for the end-device is to be battery operated. Attach a battery holder for 3 x Alkaline AAA (or AA) batteries at the back of the NUCLEO-L073RZ board and connect/solder the +/- terminals to the power pins on the ST morpho connector as shown in *Figure 3*. Set the jumper JP5 to E5V so that the board takes the power from the battery. Now the resistor R32 can be removed to reduce the current consumption of the board. Put a jumper on JP1 to allow the ST-LINK debugger to release the reset pin of the target STM32, when the ST-LINK USB is not connected and enumerated on the PC. This allows the STM32 to execute the firmware with the NUCLEO-L073RZ board connected to the PC through the USB.

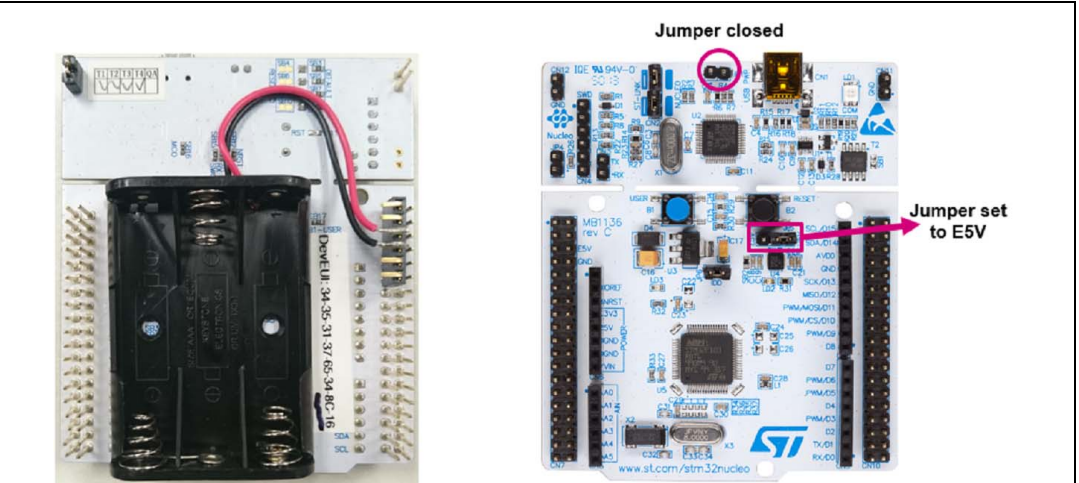

Figure 3. NUCLEO-L073RZ board: top view (right) and with batteries (left)

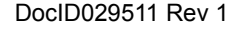

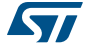

## 2.2 I-NUCLEO-SX1272D expansion board

I-NUCLEO-SX1272D is the STMicroelectronics code name of the ARM<sup>®</sup> mbed<sup>™</sup> shield SX1272MB2DAS. It embeds a LoRa RF transceiver SX1272 chip and all associated RF matching and filtering components enabling one-single, 50ohm antenna port. I-NUCLEO-SX1272D embeds its 32MHz crystal as well. The I-NUCLEO-SX1272D is fully controlled by SPI and interrupt lines.

Optionally Grove compatible sensors can be plugged on the expansion boards. The *Figure 4* below shows a picture of the board together with the I/O lines.

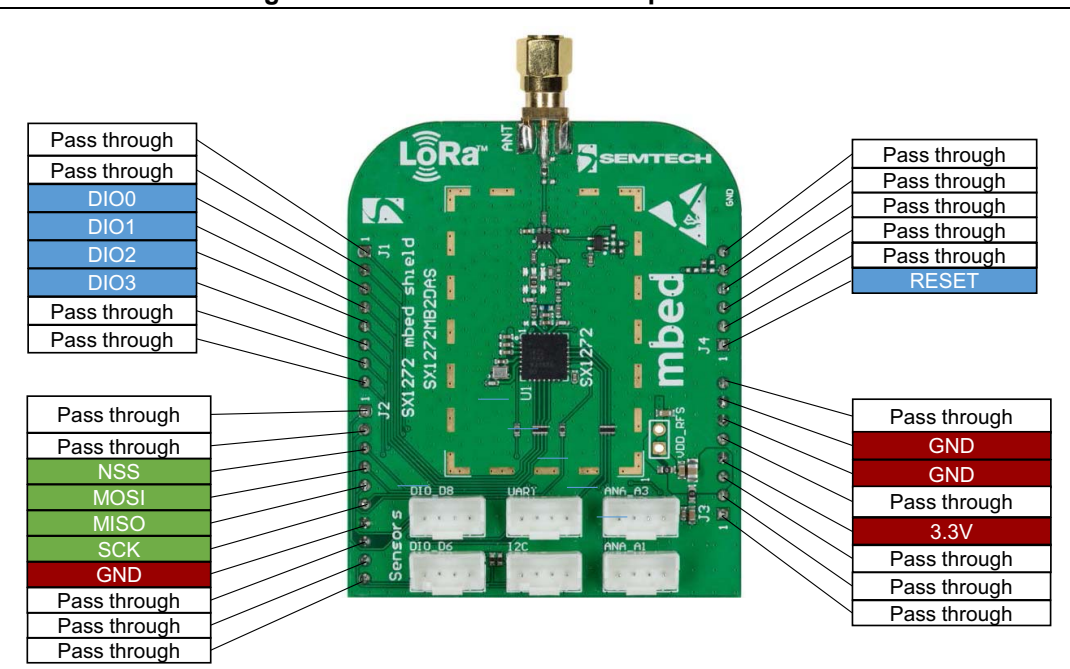

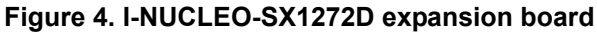

## 2.3 Gateway

#### 2.3.1 Semtech IoT starter kit

This kit is designed to offer a self-contained Plug and Play local loop for all IoT object designers, allowing them to verify that their design is able to connect to a public IoT network, following the LoRaWAN specifications. No connection to an Ethernet network is required, and this simplifies the setup of the starter kit. A simple cross-over Ethernet cable is used to access the kit. It is composed of:

- RaspberryPi B+ with its LoRa IoT shield unit and pre-installed microSD<sup>™</sup> card
- SX1301-based concentrator reference design
- Active GPS antenna
- Power adapter (mini USB)

See Figure 5: Semtech IoT starter kit gateway.

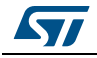

The Semtech gateway is configured as a local server, meaning that the gateway is performing the network/application server, the web server as well as the gateway functions. No packets are sent to the internet.

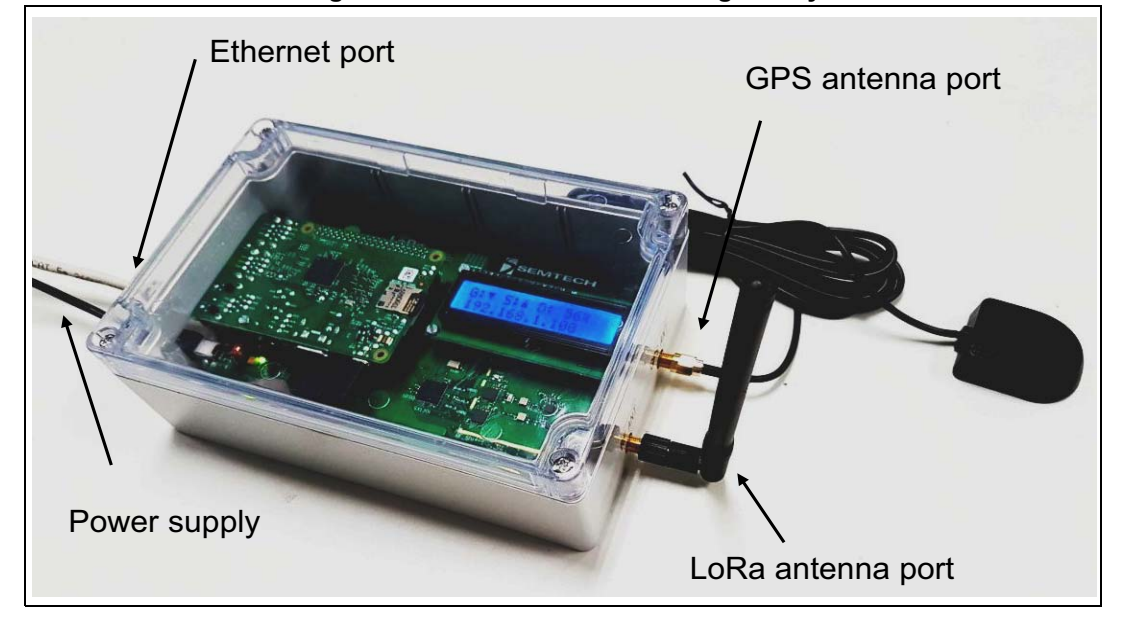

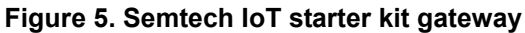

The gateway is powered up using the mini USB connector, the RaspberryPi requires about two seconds to boot. The kit is ready once arrows are upward on the LCD display, as shown below in *Figure 6*:

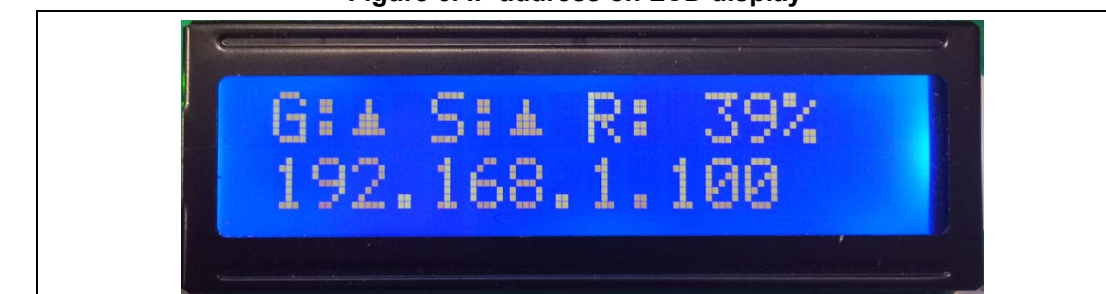

Figure 6. IP address on LCD display

Two ways are available to get connected to the starter kit:

- Connection to an Ethernet network composed of a router and a DHCP server (the IP address on the LCD screen is then directly entered in the web browser).
- Connection using an Ethernet cable connected between the development PC and the starter kit. In this case the IPv4 address of the development PC must be set to 192.168.1.101, following the steps shown in the *Figure* 7:

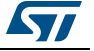

| Network<br>Work network                                                                                                    | Access type: No Internet access<br>Connection                                                                                                    |                                                                                                    |
|----------------------------------------------------------------------------------------------------|----------------------------------------------------------------------------------------------------|----------------------------------------------------------------------------------------------------|
| Connection General Connectivity: IPv4 Connectivity: IPv6 Connectivity: Media State: Duration: Speed: Details Activity Sent | Local Area Connection Properties       Internet Protocol Version 4 (TCP/         Networking       Authentication       Sharing         Connect using:       You can get IP settings assigned this capability. Otherwise, you n for the appropriate IP settings.         Intel(R) Ethemet Connection 1218-LM       Obtain an IP address autor         This connection uses the following items: <ul> <li>Client for Microsoft Networks</li> <li>QoS Packet Scheduler</li> <li>Internet Protocol Version 6 (TCP/IPv4</li> <li>Internet Protocol Version 4 (TCP/IPv4</li> <li>Link-Layer Topology Discovery Mappe</li> <li>Link-Layer Topology Discovery Respo</li> </ul> Obtain DNS server address | IPv4) Properties       ?         d automatically if your network supports used to ask your network administrator         matically         192.168.1.101         255.255.255.0         .         s automatically                                                                                                    |
| Bytes: 6,09                                                                                                    | Install Uninstall<br>Description<br>Transmission Control Protocol/Internet Protor<br>wide area network protocol that provides corr<br>across diverse interconnected networks.<br>OK Cancel                                                                                                    | ·     ·       ·     ·       ·     ·       ·     ·       ·     ·       ·     ·       ·     ·       ·     ·       ·     ·       ·     ·       ·     ·       ·     ·       ·     ·       ·     ·       ·     ·       ·     ·       ·     ·       ·     ·       ·     ·       ·     ·       ·     ·       ·     ·       ·     ·       ·     ·       ·     ·       ·     ·       ·     ·       ·     ·       ·     ·       ·     ·       ·     ·       ·     ·       ·     ·       ·     ·       ·     ·       ·     ·       ·     ·       ·     ·       ·     ·       ·     ·       ·     ·       ·     ·       ·     ·       ·     ·       ·     ·       · |

#### Figure 7. Ipv4 address setting sequence in Control Panel/Network and Sharing Center

#### 2.3.2 Other gateways

Kerlink and Multitech provide gateways performing the same function as the starter kit. They also forward the data to a cloud network server and application server through an internal 3G path.

### 2.4 Installation of the PC tools

Follow the steps below to install the PC tools:

- 1. Install the preferred Integrated Development Environment (IDE). Three toolchains are supported: IAR<sup>™</sup> EWARM, Keil<sup>®</sup> MDK-ARM<sup>™</sup> and AC6 SW4STM32
- 2. Install a web browser
- 3. Install the ST-LINK/V2-1 driver
- Establish the connection with the NUCLEO-L073RZ board by connecting the USB port of the NUCLEO-L073RZ to the USB port of the PC. Allow the PC to enumerate and install the ST-LINK USB drivers
- 5. Install a terminal software like Tera Term

Connect the NUCLEO-L073RZ board to the PC and open the Tera term. Select the ST-LINK virtual COM port and configure the Tera Term as shown in *Figure 8*:

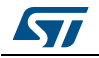

DocID029511 Rev 1

| Tera Term: New con | nnection                                                                                                    | Tera Term Terminal setup                                                                         |                                                                         | Tera Term: Serial port setup                          |                                              |
|--------------------|----------------------------------------------------------------------------------------------------|--------------------------------------------------------------------------------------------------|-------------------------------------------------------------------------|-------------------------------------------------------|----------------------------------------------|
| © tcp/ip           | Hustry<br>Service: Telnet TCP gorth: 22<br>SSH SSH yercion: SSH2 -<br>Other Protogot: UNSPEC -                | Terminal size<br>00 X 24<br>V Term size = win size<br>Auto window resize<br>Terminal ID: VT100 • | Newline<br>Receive: AUTO V<br>Transmit: CR Cascel<br>Help<br>Local echo | Port:<br>Baud rate:<br>Data:<br>Pgrity:               | COM7 • OK<br>9216011 • Cancel<br>none • Hala |
| © Sgrial           | Port (COM/2 SIMicroelectronics SILink Viri •<br>COM/2 SIMicroelectronics SILink Virtual COM<br>OK Cancel Help | Anowerback:<br>Kaniji (receive)<br>UIF8 -<br>Zbit katakana<br>logale: japanoso                   | CodePage: 932                                                           | Stop:<br>Elow control:<br>Transmit delay<br>0 msec/gt | none •<br>nar 0 msec/line                    |

#### Figure 8. Terminal setup

## 2.5 Firmware setup for the end-device

Follow the steps below to set up the firmware for the end-device:

- 1. Download the latest LoRa firmware package from the www.st.com/i-cube-lrwan webpage and unzip the package to a desired location.
- In the following figures, Keil IDE is used. Open the Keil project for the "Class A" sample application in \Projects\Multi\Applications\LoRa\classA\MDK-ARM\ STM32L073RZ-Nucleo.
- 3. Configure the project by selecting the expansion board sx1272mb2das in the dropdown list showed below in *Figure 9*.

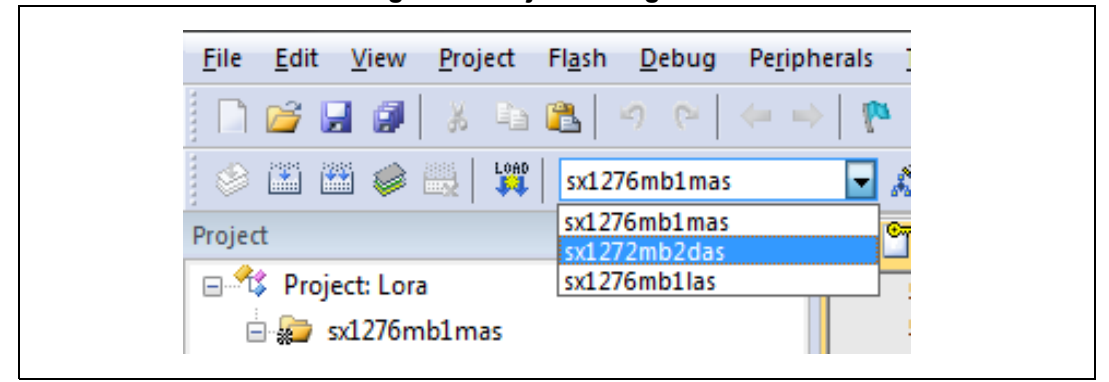

#### Figure 9. Project configuration

 Define a specific frequency band in the Keil Project Options preprocessor setting. The following bands are supported: USE\_BAND\_780, USE\_BAND\_868 and USE\_BAND\_915.

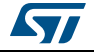

Figure 10. Setting the frequency band

| evice Targ | t Output Listing User C | /C++ Asm Linker [ | Debug Utilities |  |
|------------|-------------------------|-------------------|-----------------|--|
| Preproces  | or Symbole              |                   |                 |  |
| riepioces  | i Symbols               |                   |                 |  |
|            |                         |                   |                 |  |

## 2.6 Firmware configuration

Follow the steps below to configure the firmware:

1. Select the activation mode by modifying the definitions in the comissioning.h file as showed in *Table 1* 

Table 1. Selection of the activation mode

| Defines                         | Comments                                                                                                    |
|---------------------------------|----------------------------------------------------------------------------------------------------|
| #define OVER_THE_AIR_ACTIVATION | <ul> <li>When set to 1 the application uses the Over-the-<br/>Air activation procedure</li> <li>When set to 0 the application uses the<br/>Personalization activation procedure</li> </ul> |

2. Commission the device (see Table 2)

|                                 | •                                                                                                    |
|---------------------------------|----------------------------------------------------------------------------------------------------|
| Defines                         | Comments                                                                                                    |
| #define LORAWAN_APPLICATION_EUI | 128-bit application EUI                                                                                                    |
| #define LORAWAN_APPLICATION_KEY | 128-bit application key                                                                                                    |
| #define STATIC_DEVICE_EUI       | <ul> <li>When set to 1 DevEui is LORAWAN_DEVICE_EUI</li> <li>When set to 0 DevEui is automatically generated using<br/>96-bit STM32 unique ID</li> </ul> |
| #define LORAWAN_DEVICE_EUI      | Used when DevEUI auto generation is not enabled.                                                                                                    |

#### Table 2. Over-the-air activation parameters

#### Example:

#define OVER\_THE\_AIR\_ACTIVATION 1
#define STATIC\_DEVICE\_EUI 0
#define LORAWAN\_APPLICATION\_EUI { 0x01, 0x01, 0x02, 0xA6, 0xAB, 0xF7, 0x15, 0x88, 0x09, 0xCF, 0x4F, 0x3C }

- 3. Save the modified files and compile the code
- 4. Program the STM32 by clicking the download button from the toolbar

The following text (*Figure 11*) appears on the terminal after the device starts:

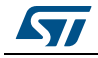

```
Figure 11. Tera-Term output
```

| File                                         | Edit                            | Setup                           | Control                           | Window                           | Help                    |      |    |    |    |    |    |    |  |  |  |
|----------------------------------------------|---------------------------------|---------------------------------|-----------------------------------|----------------------------------|-------------------------|------|----|----|----|----|----|----|--|--|--|
| DTAA<br>DevE<br>IppE<br>IppK<br>JERS<br>:×Do | ui=<br>ui=<br>ey=<br>ION:<br>ne | 37-36<br>01-01<br>2B 7E<br>4201 | -39-32<br>-01-01<br>15 16<br>0108 | -6F-33-81<br>-01-01-0<br>28 AE D | 0-07<br>1-01<br>2 A6 A) | 8 F7 | 15 | 88 | 09 | CF | 4F | 3C |  |  |  |
| ×Do                                          | ne<br>ED                        |                                 |                                   |                                  |                         |      |    |    |    |    |    |    |  |  |  |

#### Table 3. Activation by personalization parameters

| Defines                        | Comments                                                                                                    |
|--------------------------------|----------------------------------------------------------------------------------------------------|
| #define STATIC_DEVICE_EUI      | <ul> <li>When set to 1 DevEui is LORAWAN_DEVICE_EUI</li> <li>When set to 0 DevEui is automatically generated<br/>using 96-bit STM32 unique ID</li> </ul> |
| #define LORAWAN_DEVICE_EUI     | Used when DevEUI auto generation is not enabled.                                                                                                    |
| #define LORAWAN_DEVICE_ADDRESS | Used when DevAdd auto generation is not enabled.                                                                                                    |
| #define LORAWAN_NWKSKEY        | Used when Activation by Personalization is selected.                                                                                                    |
| #define LORAWAN_APPSKEY        | Used when Activation by Personalization is selected.                                                                                                    |

#### Example:

| #define OVE                           | R_THE_AIR_ACTI      | VATION  |       |       | (     | )     |       |       |        |
|---------------------------------------|---------------------|---------|-------|-------|-------|-------|-------|-------|--------|
| #define STA                           | TIC_DEVICE_ADD      | RESS    |       |       | (     | )     |       |       |        |
| <pre>#define LOR<br/>0x00, 0xC8</pre> | AWAN_APPLICATI<br>} | ON_EUI  | {     | 0xBE, | 0x7A, | 0x00, | 0x00, | 0x00, | 0x00,  |
| #define LOR                           | AWAN_NWKSKEY        | { 0x2B, | 0x7E, | 0x15, | 0x16, | 0x28, | 0xAE, | 0xD2, | 0xA6,  |
|                                       |                     | 0xAB,   | 0xF7, | 0x15, | 0x88, | 0x09, | 0xCF, | 0x4F, | 0x3C } |
| #define LOR                           | AWAN_APPSKEY        | { 0x2B, | 0x7E, | 0x15, | 0x16, | 0x28, | 0xAE, | 0xD2, | 0xA6,  |
|                                       |                     | 0xAB,   | 0xF7, | 0x15, | 0x88, | 0x09, | 0xCF, | 0x4F, | 0x3C } |

The following text (*Figure 12*) appears on the terminal after the device is reloaded and started up using the above parameters:

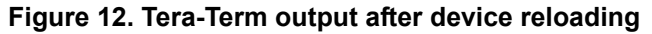

| 📒 COM33 - Tera Term VT                                                                                                    |                                                                   |
|----------------------------------------------------------------------------------------------------|-------------------------------------------------------------------|
| File Edit Setup Control Window Help                                                                                                    |                                                                   |
| ABP<br>DevEui= 37-36-39-32-6F-33-80-07<br>DevAdd= 00247912<br>NwkSKey= 2B 7E 15 16 28 AE D2 A6 AB F7<br>AppSKey= 2B 7E 15 16 28 AE D2 A6 AB F7<br>VERSION: 42010108 | 7 15 88 09 CF 4F 3C<br>7 15 88 09 CF 4F 3C<br>7 15 88 09 CF 4F 3C |

5. The Adaptive Data Rate (ADR) feature is enabled in the end-device main.c file (ON by default). When ADR is enabled, the end-device should be static (i.e. not moving)

DocID029511 Rev 1

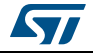

1

#define LORAWAN\_ADR\_ON

Note: If an error is encountered during programming, set the debugger to use "Connect under reset" in project options>Debug>ST-LINK Debugger Settings>Debug>Connect & Reset Options.

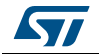

## 3 System setup

## 3.1 Activation parameters for a LoRa end-device

The parameters of the end-device sensor DevEUI, DevAddr, AppEUI, AppKey, AppSKey, and NwkSKey are only shown once after reset. Press the reset button on the NUCLEO-L073RZ board to display them on the terminal (for example the software terminal Tera Term). Take note of them since they are needed when enrolling the end-device to the server.

# 3.2 Enrolling the end-device to the gateway of the IoT starter kit internal server

To enroll the end-device follow the steps below:

- 1. Launch a web browser session and enter the gateway IP address into the address bar of the web browser.
- 2. The following page appears (*Figure 13*):

| Leadii                        | ng Analog & Mixed Signal Products                                                                                                    |                                                                        |  |  |  |  |  |
|-------------------------------|----------------------------------------------------------------------------------------------------|------------------------------------------------------------------------|--|--|--|--|--|
|                               |                                                                                                    |                                                                        |  |  |  |  |  |
| Home                          | LoRa <sup>TM</sup> — Semtech or                                                                                                    | n the Internet of Things                                               |  |  |  |  |  |
| Motes                         | me removing pages demonstrate the capabilities and range of Democritis conditionings, they are populated by network of condi-<br>motes and gateways tied to this machine. |                                                                        |  |  |  |  |  |
| Gateways     Network Activity | Sections )                                                                                                    |                                                                        |  |  |  |  |  |
| Network Map                   | Applications                                                                                                    | List of applications on the network. Manage and create new ones        |  |  |  |  |  |
| y mantenanoe                  | Motes                                                                                                    | List of all LoRaMotes available on the network                         |  |  |  |  |  |
|                               | Gateways                                                                                                    | List of all LoRa gateways available on the network                     |  |  |  |  |  |
|                               | Network Activity                                                                                                    | The most recent packets received across the network                    |  |  |  |  |  |
|                               | Network Map                                                                                                    | An interactive demonstration of the LoRa network                       |  |  |  |  |  |
|                               | Maintenance                                                                                                    | Maintenance of Starter Kit hardware                                    |  |  |  |  |  |
|                               | Server version: R2.1.1 - Build date 20                                                                                                    | 15-11-06 07:53:06 GMT                                                  |  |  |  |  |  |
|                               | ©2015 Semtech Corporation                                                                                                    | \ CA Transparency in Supply Chains Act \ Privacy Policy \ Terms of Use |  |  |  |  |  |

#### Figure 13. IoT starter kit internal server page

3. Create a LoRa application. Click on "Applications" and add a new application. The AppEUI flashed in the end-device must be recorded in the gateway, as shown below in *Figure 14*.

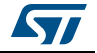

ſ

| Leading                                                                                                    | y Analog & Mixed Signal Proc                                                      | nucis                              |                                                                                     |               |                                          |                |
|----------------------------------------------------------------------------------------------------|-----------------------------------------------------------------------------------|------------------------------------|-------------------------------------------------------------------------------------|---------------|------------------------------------------|----------------|
|                                                                                                    | LoR:                                                                              | a                                  |                                                                                     |               |                                          |                |
| 5                                                                                                    | EMTECH S                                                                          | 77                                 |                                                                                     | _             |                                          |                |
|                                                                                                    |                                                                                   |                                    |                                                                                     |               |                                          |                |
|                                                                                                    |                                                                                   |                                    |                                                                                     |               |                                          |                |
| lome \\ Applications                                                                                                    |                                                                                   |                                    |                                                                                     |               |                                          |                |
|                                                                                                    |                                                                                   |                                    |                                                                                     |               |                                          |                |
|                                                                                                    | Applications                                                                      |                                    |                                                                                     |               |                                          |                |
| ▶ Home                                                                                                    | Applications                                                                      |                                    |                                                                                     |               |                                          |                |
| <ul> <li>Home</li> <li>Applications</li> </ul>                                                                                                    | Applications                                                                      |                                    |                                                                                     |               |                                          |                |
| Home Applications Motes                                                                                                    | Applications<br>Below is a list of LoRa a                                         | applications on the                | network. Use the fields a                                                           | t the top to  | o set up a new one o                     | on the server. |
| <ul> <li>Home</li> <li>Applications</li> <li>Motes</li> <li>Gateways</li> </ul>                                                                     | Applications<br>Below is a list of LoRa a                                         | applications on the<br>Owner       | network. Use the fields a                                                           | it the top to | o set up a new one o                     | on the server. |
| <ul> <li>Home</li> <li>Applications</li> <li>Motes</li> <li>Gateways</li> <li>Network Activity</li> </ul>                                           | Applications<br>Below is a list of LoRa a<br>Name •                               | applications on the<br>Owner       | network. Use the fields a<br>EUI<br>(AppEUI)                                        | it the top to | o set up a new one o                     | on the server. |
| Home Applications Motes Gateways Network Activity Network Map                                                                                       | Applications<br>Below is a list of LoRa a<br>Name +                               | applications on the                | network. Use the fields a<br>EUI<br>(AppEUI)                                        | It the top to | o set up a new one o                     | on the server. |
| Home     Applications     Motes     Gateways     Network Activity     Network Map     Maintenance                                                   | Applications<br>Below is a list of LoRa a<br>Name *<br>New:<br>defaultApp         | applications on the Owner Unknown] | network. Use the fields a EUI [AppEUI] 00-00-00-00-00-00-00-00                      | Add           | o set up a new one o<br>Configured Motes | on the server. |
| <ul> <li>Home</li> <li>Applications</li> <li>Motes</li> <li>Gateways</li> <li>Network Activity</li> <li>Network Map</li> <li>Maintenance</li> </ul> | Applications<br>Below is a list of LoRa a<br>Name *<br>New:<br>defaultApp<br>LoRa | Owner<br>[Unknown]<br>ST           | network. Use the fields a EUI (AppEUI) 00-00-00-00-00-00-00-00 01-01-01-01-01-01-01 | Add<br>Delete | o set up a new one o<br>Configured Motes | on the server. |

Figure 14. Adding LoRa application

4. Add the end-device according to the selected activation mode (see *Figure 15* and *Figure 16*).

#### Figure 15. Adding OTAA devices

| Leading                                          | Analog & Mixed Signal Products            |                                                                                                    |                |
|--------------------------------------------------|-------------------------------------------|----------------------------------------------------------------------------------------------------|----------------|
| 5                                                |                                           |                                                                                                    |                |
| ome \\ Applications \\ LoR                       | a \\ Motes                                |                                                                                                    |                |
| Home                                             | LoRa Motes                                |                                                                                                    | Print          |
| Applications                                     |                                           |                                                                                                    |                |
| Motes                                            | personalisation.                          | for this application. A new one may be commissioned using over-the-air protocol or                                                                                                    |                |
| Gateways                                         | o                                         |                                                                                                    |                |
| No. of the second                                | Over-the-Air Motes                        |                                                                                                    |                |
| Network Activity                                 | Makes and south the state second          | k by negotiating with the server using an application key. Enter this key below to prepa                                                                                                    | re the server. |
| Network Activity                                 | motes ordinarily join the network         | in the second second seco |                |
| Network Activity     Network Map     Maintenance | Motes ordinarily join the network         |                                                                                                    |                |
| Network Activity     Network Map     Maintenance | Mote<br>(DevEUI)                          | Application Key<br>(Apotey)                                                                                                    |                |
| Network Activity     Network Map     Maintenance | Motes orginarily join the network (DevEU) | Application Key<br>[AppKey]                                                                                                    | Add            |

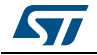

٦

| Figure 16. | Adding | ABP | devices |
|------------|--------|-----|---------|
|------------|--------|-----|---------|

|                             | ading Analog & Mixed Signal Product                                                                | s                                                                             |                                                                                                    |                                                                                            |           |   |
|-----------------------------|----------------------------------------------------------------------------------------------------|-------------------------------------------------------------------------------|----------------------------------------------------------------------------------------------------|--------------------------------------------------------------------------------------------|-----------|---|
|                             | SEMTECH LORa                                                                                       |                                                                               |                                                                                                    | 1.127                                                                                      |           |   |
| Home \\ Applications \\ LoR | a \\ Motes                                                                                         |                                                                               |                                                                                                    |                                                                                            | Text Size | - |
| ▶ Home                      | Eona motoo                                                                                         |                                                                               |                                                                                                    |                                                                                            | Print     |   |
| ▶ Applications              | Delaw and the metric and forward                                                                   | Constitution of Constitution                                                  |                                                                                                    | the constant of a second second                                                            |           |   |
| Motes                       | Below are the motes configured                                                                     | for this applicatio                                                           | n. A new one may be commissioned using ove                                                                                           | r-the-air protocol or personalisation.                                                     |           |   |
| Gateways                    | Over-the-Air Motes                                                                                 |                                                                               |                                                                                                    |                                                                                            |           |   |
| Network Activity            |                                                                                                    |                                                                               | Ab the contraction of the Barbler law water                                                                                          | ali in the last the second state and a                                                     |           |   |
| Network Map                 | Motes orginarily join the network                                                                  | t by negotiating w                                                            | with the server using an application key. Enter                                                                                      | this key below to prepare the server.                                                      |           |   |
| ▶ M aintenance              | Mote                                                                                               | Application Key                                                               |                                                                                                    |                                                                                            |           |   |
|                             | (Devicin)                                                                                          | (vppney)                                                                      |                                                                                                    |                                                                                            |           |   |
|                             | N ew.                                                                                              |                                                                               |                                                                                                    |                                                                                            |           | ~ |
|                             |                                                                                                    |                                                                               |                                                                                                    |                                                                                            |           |   |
|                             | Personalised Motes                                                                                 |                                                                               |                                                                                                    |                                                                                            |           |   |
|                             | Personalised Motes                                                                                 |                                                                               |                                                                                                    |                                                                                            |           |   |
|                             | Personalised Motes<br>Personalised motes are configur<br>communicate on the network. Er            | ed with the <u>netwo</u><br>iter these same d                                 | ork address, application session key and netw<br>letails below to prepare the server.                                                | ork session key already present, so they are                                               | ready to  |   |
|                             | Personalised Motes Personalised motes are configur communicate on the network. Er Mote (DevEUI)    | ed with the <u>netwi</u> nter these same d<br>Network Address<br>(DevAddr)    | ork address, application session key and <u>netw</u><br>letails below to prepare the server.<br>Application Session Key<br>(AppSkey) | ork session key already present, so they are<br>Network Session Key<br>Network Session Key | ready to  |   |
|                             | Personalised Motes Personalised motes are configur communicate on the network. Er Mote (Dev30) New | ed with the <u>netwa</u><br>nter these same d<br>Network Address<br>(DevAddr) | ork address, application session key and netw<br>letais below to prepare the server.<br>Application Session Key<br>[PopSics]         | ork session key already present, so they are<br>Network Session Key<br>(Mwk Sky)           | ready to  | [ |

5. Reset the end-device by pressing the reset button on the NUCLEO-L073RZ board. The following text appears on the terminal (*Figure 17*).

Figure 17. Joined end-device

| File Edit Setup                                           | Control Wind                                | ow Help                      |          |          |    |   |
|-----------------------------------------------------------|---------------------------------------------|------------------------------|----------|----------|----|---|
| ОТАА<br>DevEui= 37-36-<br>АррЕui= 01-01-<br>АррКеу= 2В 7Е | -39-32-6F-33<br>-01-01-01-01<br>15 16 28 AB | -80-07<br>-01-01<br>D2 A6 AB | F7 15 88 | 09 CF 4F | 3C | Î |
| UERSION: 42010<br>txDone<br>rxDone<br>JOINED              | 91 08                                       |                              |          |          |    |   |
|                                                           |                                             |                              |          |          |    |   |
|                                                           |                                             |                              |          |          |    |   |

## 3.3 Visualization of the IoT starter kit packet

Click on "Network Activity" to view the frames transmitted by the end-device (see *Figure 18*).

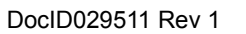

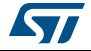

| letwork Activity   LoRa   S × |                        | 1000,000                         |               | And Providence |              |               |      |                |      |                           |      |               | 1 |
|-------------------------------|------------------------|----------------------------------|---------------|----------------|--------------|---------------|------|----------------|------|---------------------------|------|---------------|---|
| C 192.168.1.100/              | /activity/page.6/      |                                  |               |                |              |               |      |                |      |                           |      |               |   |
| Leading                       | Analog & Mixed S       | ignal Products                   |               |                |              |               |      |                |      |                           |      |               |   |
|                               | 5                      | LoRa                             |               |                |              |               |      |                |      |                           |      |               |   |
| 5                             | SEMTECH                | <b>S</b>                         | -             | _              | _            | -             | -    | _              | -    |                           |      |               | i |
|                               |                        |                                  |               |                |              |               |      |                |      |                           |      |               | Ī |
| Home \\ Network Activity      |                        |                                  |               |                |              |               |      |                |      |                           |      |               |   |
|                               | Networl                | k Activity                       |               |                |              |               |      |                |      |                           | Text | Size 😑        |   |
| Home                          | Below are sta          | tistics from from as transmitted | by LoBaMo     | too perce      | the netwo    | de            |      |                |      |                           | 🔒 Pr | int           |   |
| Applications                  | You can alter          | natively view the most recent fr | Dy LORAMC     | ooch mot       | o che networ | к.            |      |                |      |                           |      |               |   |
| Motes                         | rou can diter          | nacively view the most recent in |               |                |              | _             |      |                |      | ()                        |      |               |   |
| Network Activity              |                        |                                  | First         | Previous       | 345          | 67            | 8 9  | Next           | Last | (67)                      |      |               |   |
| Network Map                   | Time                   | Mote<br>(DevEUI)                 | Sequence<br># | Freq<br>(MHz)  | Modulation   | ı BW<br>(Hz)_ | SF   | Coding<br>Rate | ADR  | Gateway                   | Chan | RSSI<br>(dBm) |   |
| Maintenance                   | 2015-12-08<br>15:58:00 | 37-36-39-32-6F-33-80-07          | 15            | 868.3          | LoRa         | 125           | SF7  | 4/5            | on   | FF-FE-B8-27-EB-57-66-3F   | 1    | -67           | 1 |
|                               | 2015-12-08<br>15:57:52 | 37-36-39-32-6F-33-80-07 🧾        | 14            | 868.1          | LoRa         | 125           | SF7  | 4/5            | on   | FF-FE-B8-27-EB-57-66-3F   | 0    | -69           |   |
|                               | 2015-12-08<br>15:57:45 | 37-36-39-32-6F-33-80-07 🥅        | 13            | 868.3          | LoRa         | 125           | SF7  | 4/5            | on   | FF-FE-B8-27-EB-57-66-3F 🌉 | 1    | -67           |   |
|                               | 2015-12-08<br>15:57:38 | 37-36-39-32-6F-33-80-07 🥅        | 12            | 868.1          | LoRa         | 125           | SF7  | 4/5            | on   | FF-FE-B8-27-EB-57-66-3F 🕎 | 0    | -67           |   |
|                               | 2015-12-08<br>15:57:32 | 37-36-39-32-6F-33-80-07 🧾        | 11            | 868.3          | LoRa         | 125           | SF7  | 4/5            | on   | FF-FE-B8-27-EB-57-66-3F   | 1    | -67           |   |
|                               | 2015-12-08<br>15:57:25 | 37-36-39-32-6F-33-80-07 🥅        | 10            | 868.3          | LoRa         | 125           | SF7  | 4/5            | on   | FF-FE-B8-27-EB-57-66-3F   | 1    | -67           |   |
|                               | 2015-12-08<br>15:57:18 | 37-36-39-32-6F-33-80-07 🏢        | 9             | 868.3          | LoRa         | 125           | SF7  | 4/5            | on   | FF-FE-B8-27-EB-57-66-3F 🌉 | 1    | -69           |   |
|                               | 2015-12-08<br>15:57:11 | 37-36-39-32-6F-33-80-07 🥅        | 8             | 868.5          | LoRa         | 125           | SF7  | 4/5            | on   | FF-FE-B8-27-EB-57-66-3F 🌉 | 2    | -67           |   |
|                               | 2015-12-08<br>15:54:44 | 37-36-39-32-6F-33-80-07 🥅        | 7             | 868.1          | LoRa         | 125           | SF12 | 4/5            | on   | FF-FE-B8-27-EB-57-66-3F   | 0    | -65           |   |
|                               | 2015-12-08<br>15:52:16 | 37-36-39-32-6F-33-80-07 🥅        | 6             | 868.1          | LoRa         | 125           | SF12 | 4/5            | on   | FF-FE-B8-27-EB-57-66-3F   | 0    | -66           |   |
|                               | 2015-12-08<br>15:49:47 | 37-36-39-32-6F-33-80-07 🧾        | 5             | 868.3          | LoRa         | 125           | SF12 | 4/5            | on   | FF-FE-B8-27-EB-57-66-3F   | 1    | -64           |   |
|                               | 2015-12-08<br>15:47:19 | 37-36-39-32-6F-33-80-07 🥅        | 4             | 868.3          | LoRa         | 125           | SF12 | 4/5            | on   | FF-FE-B8-27-EB-57-66-3F   | 1    | -67           |   |
|                               | 2015-12-08<br>15:44:50 | 37-36-39-32-6F-33-80-07 🥅        | 3             | 868.1          | LoRa         | 125           | SF12 | 4/5            | on   | FF-FE-B8-27-EB-57-66-3F   | 0    | -68           |   |
|                               | 2015-12-08<br>15:42:22 | 37-36-39-32-6F-33-80-07 🥅        | 2             | 868.3          | LoRa         | 125           | SF12 | 4/5            | on   | FF-FE-B8-27-EB-57-66-3F   | 1    | -68           |   |
|                               | 2015-12-08             | 37-36-39-32-6F-33-80-07 🥅        | 1             | 868.1          | LoRa         | 125           | SF12 | 4/5            | on   | FF-FE-B8-27-EB-57-66-3F 🌉 | 0    | -68           |   |

#### Figure 18. Network activity

## 3.4 Visualization of the IoT starter kit device data

LED status is changed by clicking on the "Activate" button. A "LED ON" message is printed on the terminal (see *Figure 19*):

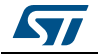

| Figure 19.                                                                            | Device data visualization                                      |
|---------------------------------------------------------------------------------------|----------------------------------------------------------------|
| LoRaMote 37-36-39-32-6F-33-80-0                                                       |                                                                |
| Network address: 00:24:79:12<br>Application: LoRa (01-01-01-01-01-01-01)<br>Owner: ST | COM33 - Tera Term VT<br>File Edit Setup Control Window Help    |
| View transmission performance<br>View application data from this mote                 | rxTimeOut<br>txDone<br>rxTimeOut<br>vyTimeOut                  |
| Environment                                                                           | rxDone<br>rxDone<br>LED_OFF                                    |
| [Last update at 2015-12-08 15:42:22]                                                  | rxTimeOut<br>rxTimeOut                                         |
| Battery: 100%                                                                         | t×Done<br>r×TimeOut<br>r×TimeOut                               |
| Temperature: 0 °C<br>Pressure: 0 hPa<br>Altitude: 0 m                                 | txDone<br>rxDone<br>LED ON<br>txDone<br>rxTimeOut<br>rxTimeOut |

Click on "View application data from this end-device" to view the data payload (see *Figure 20*):

|   |                     | iigu |    |    |    | r  | ~ <u> </u> |    | ~  |    |    |    |    |    |    |    |    |    |
|---|---------------------|------|----|----|----|----|------------|----|----|----|----|----|----|----|----|----|----|----|
| 2 | 2015-12-08 16:49:48 | 473  | 00 | 00 | 00 | 00 | 00         | 00 | 00 | fe | 3e | 09 | 0d | 05 | 03 | ab | 00 | 00 |
| 2 | 2015-12-08 16:49:42 | 472  | 00 | 00 | 00 | 00 | 00         | 00 | 00 | fe | 3e | 09 | 0d | 05 | 03 | ab | 00 | 00 |
| 2 | 2015-12-08 16:49:35 | 471  | 00 | 00 | 00 | 00 | 00         | 00 | 00 | fe | 3e | 09 | 0d | 05 | 03 | ab | 00 | 00 |
| 2 | 2015-12-08 16:49:28 | 470  | 00 | 00 | 00 | 00 | 00         | 00 | 00 | fe | 3e | 09 | Ød | 05 | 03 | ab | 00 | 00 |
| 2 | 2015-12-08 16:49:21 | 469  | 00 | 00 | 00 | 00 | 00         | 00 | 00 | fe | 3e | 09 | 0d | 05 | 03 | ab | 00 | 00 |
| 2 | 2015-12-08 16:49:15 | 468  | 00 | 00 | 00 | 00 | 00         | 00 | 00 | fe | 3e | 09 | 0d | 05 | 03 | ab | 00 | 00 |
| 2 | 2015-12-08 16:49:08 | 467  | 01 | 00 | 00 | 00 | 00         | 00 | 00 | fe | 3e | 09 | 0d | 05 | 03 | ab | 00 | 00 |
| 2 | 2015-12-08 16:49:01 | 466  | 01 | 00 | 00 | 00 | 00         | 00 | 00 | fe | 3e | 09 | 0d | 05 | 03 | ab | 00 | 00 |
| 2 | 2015-12-08 16:48:53 | 465  | 01 | 00 | 00 | 00 | 00         | 00 | 00 | fe | 3e | 09 | 0d | 05 | 03 | ab | 00 | 00 |
| 2 | 2015-12-08 16:48:47 | 464  | 01 | 00 | 00 | 00 | 00         | 00 | 00 | fe | 3e | 09 | 0d | 05 | 03 | ab | 00 | 00 |
| 2 | 2015-12-08 16:48:40 | 463  | 01 | 00 | 00 | 00 | 00         | 00 | 00 | fe | 3e | 09 | 0d | 05 | 03 | ab | 00 | 00 |
| 2 | 2015-12-08 16:48:33 | 462  | 01 | 00 | 00 | 00 | 00         | 00 | 00 | fe | 3e | 09 | Ød | 05 | 03 | ab | 00 | 00 |
| 2 | 2015-12-08 16:48:27 | 461  | 01 | 00 | 00 | 00 | 00         | 00 | 00 | fe | 3e | 09 | Ød | 05 | 03 | ab | 00 | 00 |
| 2 | 2015-12-08 16:48:20 | 460  | 01 | 00 | 00 | 00 | 00         | 00 | 00 | fe | 3e | 09 | Ød | 05 | 03 | ab | 00 | 00 |
| 2 | 2015-12-08 16:48:13 | 459  | 01 | 00 | 00 | 00 | 00         | 00 | 00 | fe | 3e | 09 | Ød | 05 | 03 | ab | 00 | 00 |
| 2 | 2015-12-08 16:48:07 | 458  | 01 | 00 | 00 | 00 | 00         | 00 | 00 | fe | 3e | 09 | Ød | 05 | 03 | ab | 00 | 00 |
|   |                     |      |    |    |    |    |            |    |    |    |    |    |    |    |    |    |    |    |

#### Figure 20. Data payload

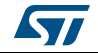

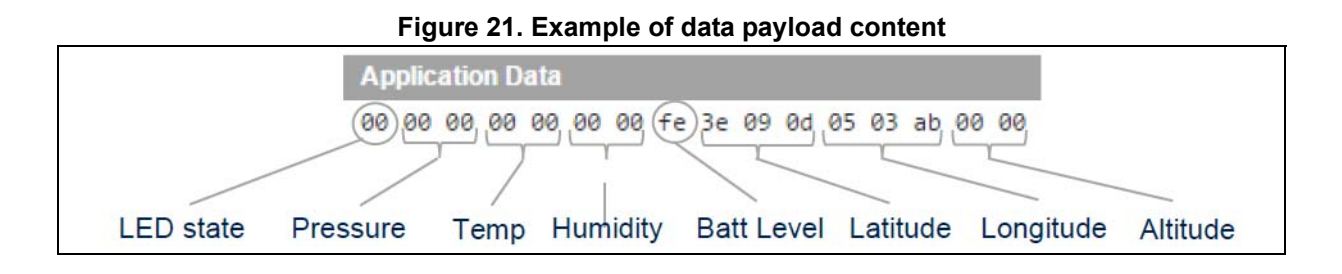

#### 3.5 IoT starter kit shutdown

To prevent a possible corruption of the microSD card files, shutdown the gateway properly before powering off: click on "Maintenance" and click on "Shutdown" (see *Figure 22*).

| Figure 22. Shutting down the g                                                                                                    | ateway                                        |
|----------------------------------------------------------------------------------------------------|-----------------------------------------------|
| Maintenance                                                                                                    |                                               |
| This page allows you to control the Semtech LoRa S<br>shut down or restart the device along with the asso<br>gateway functions.<br>Shut down<br>Restart | STK hardware. Use it to<br>ociated server and |

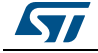

## 4 Extension of the system

The application presented in *Section 3: System setup* can be enhanced using the X-NUCLEO-IKS01A1 board (see *Figure 23*) in combination with the P-NUCLEO\_LRWAN1 pack. The X-NUCLEO-IKS01A1 board hosts four sensors:

- The humidity and temperature sensor (hts221)
- The pressure sensor (lps25H)
- The 3D accelerometer (LSM6DS0)
- The 3D magnetometer (LIS3MDL)

More information are available on the www.st.com website.

Only hts221 and lps25H sensors are used in this extension. The sensors are accessed by an  $I^2C$  interface and the unused interrupts are routed to the STM32.

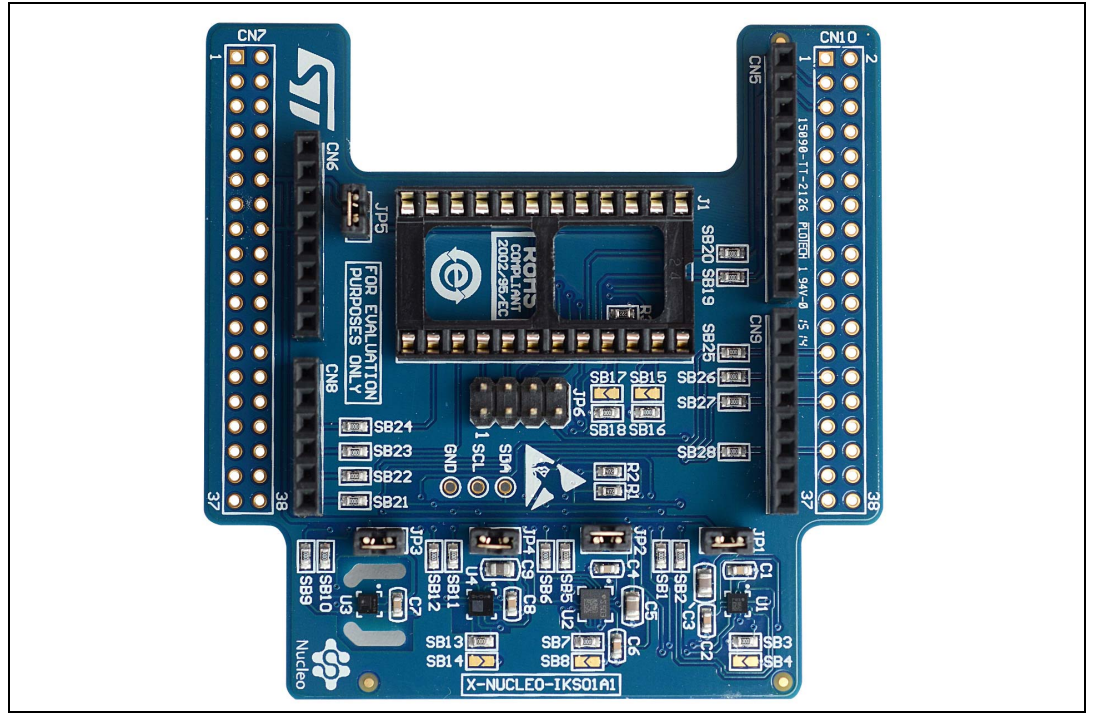

Figure 23. X-NUCLEO-IKS01A1 board

### 4.1 Hardware modification

To fit both expansion boards, do the following modifications on the X-NUCLEO-IKS01A1 board:

- Disconnect the I<sup>2</sup>C lines of the accelerometer and magnetometer (remove sb1, sb2, sb5 and sb6)
- Disconnect the interrupt lines of the accelerometer and magnetometer (remove sb21, sb22 and sb27)
- Remove supply to accelerometer and magnetometer by removing jumpers JP1 and JP2

DocID029511 Rev 1

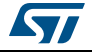

On SX1272MB2DAS cut DIO3 (J1 Pin 6 must be cut, refer to *Figure 25: I-NUCLEO-SX1272D expansion board*).

### 4.2 Firmware modification

When X-NUCLEO-IKS01A1 expansion board is plugged between the NUCLEO-L073RZ board and the SX1272MB2DAS LoRa expansion board, SENSOR\_ENABLED must be defined in \Projects\Multi\Applications\LoRa\classA\inc\hw\_conf.h.

### 4.3 IoT starter kit device data visualization

The following *Figure 24* shows the sensor data, sent from the end-device to the LoRa network.

| Environm                                | ent                                                                                                    |
|-----------------------------------------|----------------------------------------------------------------------------------------------------|
| [Last update                            | at 2015-12-08 18:05:10]                                                                                                    |
| Location :<br>Battery :<br>Device LED : | 43°37′7″N, 7°3′5″E, 0m<br>100%<br>Off Activate Deactivate                                                                                                    |
| Temperature<br>Pressure:<br>Altitude:   | : 26.48 °C<br>1004.4 hPa<br>65.2 m                                                                                                    |
| Conditions                              | During the Last 24 Hours                                                                                                    |
| Sensor data<br>graph                    | 04:54:54           1           04:54:54           1           1           1           1           1           1           1           1           1           1           1           1           1           1           1           1           1           1           1           1           1           1           1           1           1           1           1           1           1           1           1           1           1           1           1           1           1           1           1           1           1           1           1           1           1           1           1           1           1           1 |
| LED status                              | lſ                                                                                                    |

Figure 24. End-device data visualization

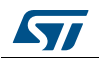

# **5** Ordering information

To order the ultra-low-power STM32 and LoRa Nucleo pack, refer to Table 4.

#### Table 4. Ordering information

| Order code      | Board                                                     |
|-----------------|-----------------------------------------------------------|
| P-NUCLEO-LRWAN1 | NUCLEO-L073RZ, I-NUCLEO-SX1272D and sub-gigahertz antenna |

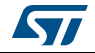

5

6

## **Electrical schematic**

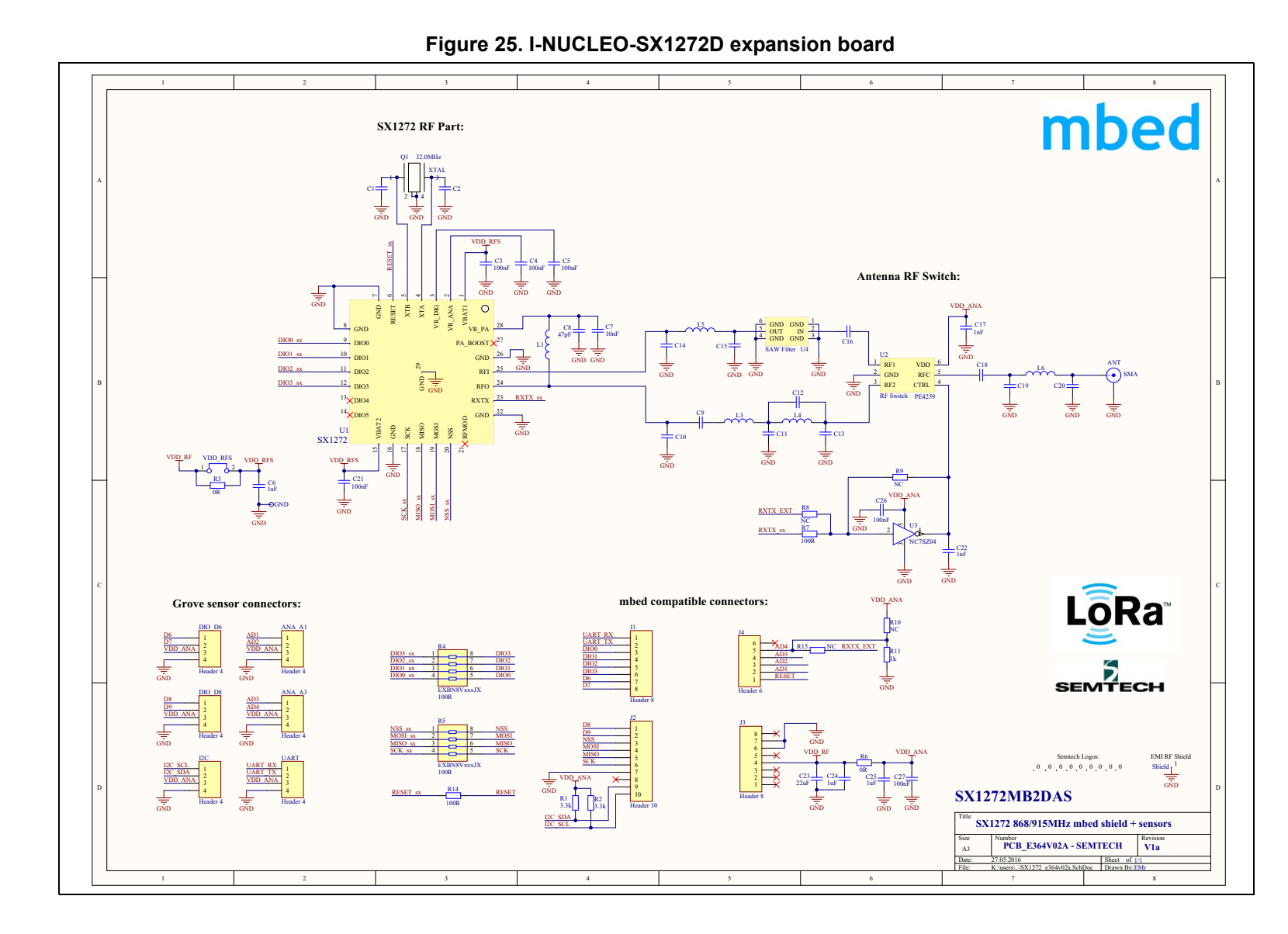

UM2085

23/25

**Electrical schematic** 

## 7 Acronyms

Table 5. Acronyms

| Acronym | Description |
|---------|-------------|
| LoRa    | Long Range  |

# 8 Revision history

| Date        | Revision | Changes          |
|-------------|----------|------------------|
| 12-Sep-2016 | 1        | Initial version. |

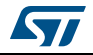

#### IMPORTANT NOTICE - PLEASE READ CAREFULLY

STMicroelectronics NV and its subsidiaries ("ST") reserve the right to make changes, corrections, enhancements, modifications, and improvements to ST products and/or to this document at any time without notice. Purchasers should obtain the latest relevant information on ST products before placing orders. ST products are sold pursuant to ST's terms and conditions of sale in place at the time of order acknowledgement.

Purchasers are solely responsible for the choice, selection, and use of ST products and ST assumes no liability for application assistance or the design of Purchasers' products.

No license, express or implied, to any intellectual property right is granted by ST herein.

Resale of ST products with provisions different from the information set forth herein shall void any warranty granted by ST for such product.

ST and the ST logo are trademarks of ST. All other product or service names are the property of their respective owners.

Information in this document supersedes and replaces information previously supplied in any prior versions of this document.

© 2016 STMicroelectronics – All rights reserved

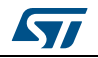

DocID029511 Rev 1